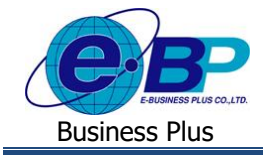

## User Manual

## การตั้งค่าเกี่ยวกับกะทำงาน

## 🛠 วัตถุประสงค์

เพื่อให้พนักงานสามารถตรวจสอบกะการทำงานของตนเองผ่านทางระบบเว็บ ซึ่งจะมีผลกับการแสดงข้อมูลกะทำงาน และ การเปลี่ยนกะหน้าเว็บได้

## 🛠 ประกาศกะทำงาน

สำหรับเฉพาะกิจการที่มีการใช้งานระบบประมวลผลบันทึกเวลา เนื่องจากการบันทึกใบลา, ใบขออนุมัติค่าล่วงเวลา และ ใบขอเปลี่ยนกะเว็บ จะต้องมีการกำหนดกะทำงานให้กับพนักงานด้วย เพื่อให้กะทำงานที่ประกาศให้กับพนักงานมาแสดงเป็น ตัวเลือกให้พนักงานเลือกในจอภาพบันทึกของระบบเว็บ

ดังนั้น ฝ่ายบุคคลจึงจำเป็นต้องทำการประกาศกะทำงานให้กับพนักงานในระบบประมวลผลบันทึกเวลาให้เรียบร้อยก่อน เพื่อให้หน้าเว็บแสดงกะทำงานของพนักงาน และ พนักงานจะสามารถบันทึกรายการผ่านทางหน้าเว็บได้ รวมถึงเพื่อให้พนักงาน สามารถตรวจสอบกะทำงานของตนเองได้ด้วย

ขอแนะนำการประกาศกะทำงานในโปรแกรมเงินเดือน โดยท่านสามารถเลือกขั้นตอนตามที่ต้องการได้ ตรวจสอบได้จาก Link ดังนี้

- การประกาศกะทำงานตามตารางทำงาน : <u>https://shorturl.asia/txlJ3</u>
- การประกาศกะทำงานแบบไม่คงที่ : <u>https://shorturl.asia/b6HIX</u>
- การประกาศกะทำงานจาก File Excel : <u>https://shorturl.asia/PjTy0</u>